# ADOA – General Accounting Office QUICK REFERENCE GUIDE: GRID FEATURES

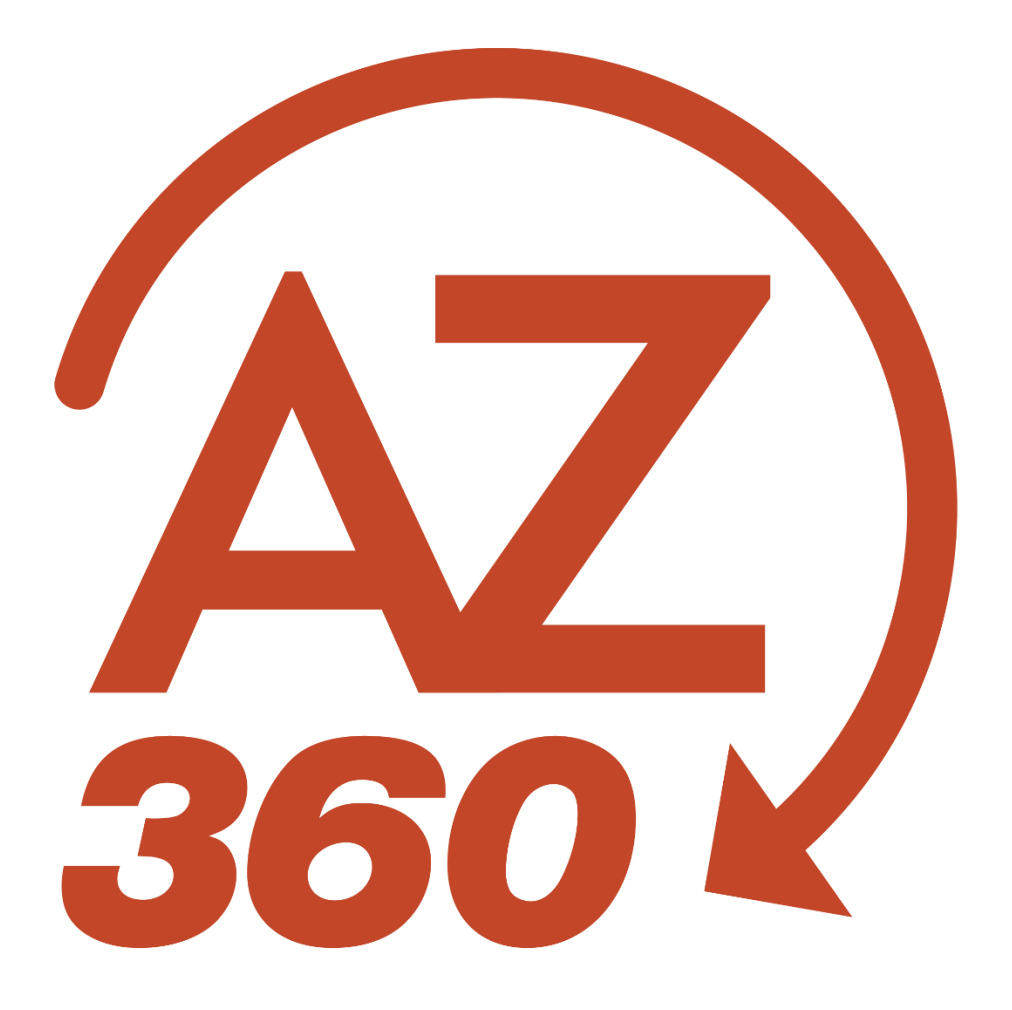

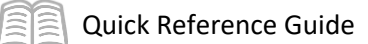

# Grid Features

# Table of Contents

| Overview                              | 3 |
|---------------------------------------|---|
| Standard Grid Export Feature          | 3 |
| Navigate to Advanced Grid             | 4 |
| Advanced Grid Features                | 5 |
| Column Grouping, Pinning and Resizing | 5 |
| Column Sorting                        | 5 |
| Column Rearranging                    | 6 |
| Filters                               | 6 |
| Columns – Matrix Table                | 6 |
| Columns – Pivot Table                 | 6 |
|                                       |   |

# Grid Features

## Overview

This quick reference guide (QRG) instructs users how to use grid functionality and features in AZ360, the statewide financial management system. AZ360 contains a Standard Grid and an Advanced Grid.

- Standard Grid: Provides high level sorting, organizing and exporting of data.
- Advanced Grid: Provides enhanced data manipulation features providing users more control over the presentation and categorization of data.

# Standard Grid Export Feature

The Standard Grid export feature is highlighted in this QRG. For more details regarding the Standard Grid, see the "Using Reference Tables and Inquiry Page" section of the AZ360 Manual – Foundations available at <a href="https://gao.az.gov/resources/training/gao-training-resources">https://gao.az.gov/resources/training/gao-training-resources</a>.

While this example details how to export data from the Accounting Journal (JACTG), all grids in AZ360 contain this feature.

- 1. Navigate to the JACTG page in AZ360.
- 2. Input search filters in order to narrow down the search results and click **Apply**.

Note: Users are encouraged to use as many filters as possible in order to limit search results, thereby, minimizing the number of records exported to Excel. Currently the system download limit is set to 100,000 records. When reached, the system will stop downloading any additional records.

| Accounting Jo | ournal 🕁          |                         |           | ← Back      |
|---------------|-------------------|-------------------------|-----------|-------------|
| ~ Filters     |                   |                         |           | ŵ           |
| Run Date      |                   | Transaction Record Date | Budget FY |             |
| MM/DD/YYYY    |                   | MM/DD/YYYY              | 2024      |             |
| Fiscal Year   | Accounting Period | Fund                    | Object    |             |
| 2024          | 1                 | 1000                    |           |             |
| Department    |                   | Major Program           | Phase     |             |
| ADA           |                   |                         |           |             |
| Show More     |                   |                         |           | Apply Reset |

3. The results will generate in the grid at the bottom of the screen.

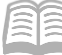

- 4. Click Grid Actions and select one of the following options:
  - a. **Export** Exports all checked records in the grid.
  - b. **Export All** Exports all records in the reference table.
  - c. **Print** Print the highlighted record.

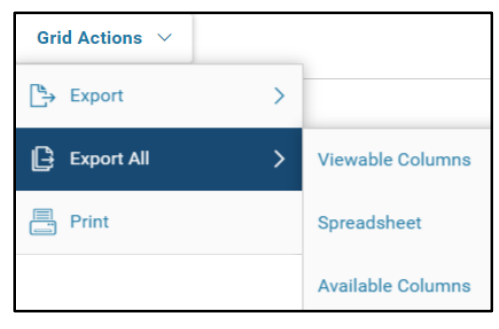

5. The Excel spreadsheet will then export with a file of the selected data.

|   | Α               | В                       | с                 | D           | E         | F            | G    | н      | 1       | J   | к          | L    |
|---|-----------------|-------------------------|-------------------|-------------|-----------|--------------|------|--------|---------|-----|------------|------|
| 1 | Run Date        | Transaction Record Date | Accounting Period | Fiscal Year | Budget FY | Posting Code | Fund | Object | Revenue | BSA | Department | Unit |
| 2 | 7/17/2023 12:09 | 7/17/2023               | 1                 | 2024        | 2024      | R003         | 1000 |        | 4632    |     | ADA        | N900 |
| З | 7/17/2023 12:09 | 7/17/2023               | 1                 | 2024        | 2024      | A001         | 1000 |        | 4632    | 70  | ADA        | N900 |
| 4 | 7/26/2023 13:16 | 7/26/2023               | 1                 | 2024        | 2024      | D014         | 1000 | 6185   |         |     | ADA        | 5101 |
| 5 | 7/26/2023 13:16 | 7/26/2023               | 1                 | 2024        | 2024      | D014         | 1000 | 6041   |         |     | ADA        | 5101 |
| 6 | 7/28/2023 17:18 | 7/28/2023               | 1                 | 2024        | 2024      | P005         | 1000 | 7531   |         |     | ADA        | 5101 |

# Navigate to Advanced Grid

- 1. Navigate to the desired AZ360 page.
- 2. Perform a query of the table that generates the results in the Standard Grid at the bottom of the page.
- 3. When the Standard Grid is displayed, select the Advanced Grid icon, in the upper right corner of the grid.

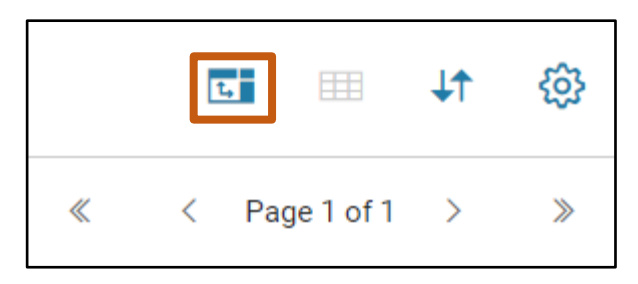

4. Once selected, the grid format will change, separating each column in the header. A sidebar menu labeled Columns and Filters also appears on the right side of the gird in collapsed view.

|    | D (     |
|----|---------|
| 2  | Rotoro  |
| а. | Derore. |

| Grid Action      | s v                 |                    |                            |                |                  |        | ≞ ↓ @      |
|------------------|---------------------|--------------------|----------------------------|----------------|------------------|--------|------------|
| 1 - 20 of 128 Re | cords               |                    | View per Page - 20 50 100  |                | «                | < Page | 1 of 7 > > |
|                  | Run Time 🌲          | Transaction        | Transaction Posting Line 🗢 | Debit/Credit 🗢 | Posting Amount 🗢 | BSA    | Object     |
|                  | 07/22/2024 04:38 PM | GAE,ADA,02-34732,1 | 1                          | D              | \$2,780.00       | -      | 7269       |
|                  | 07/22/2024 04:38 PM | GAE,ADA,02-34732,1 | 1                          | С              | (\$2,780.00)     | 3011   | 7269       |
|                  | 07/30/2024 06:30 PM | GAE,ADA,05092421,1 | 1                          | D              | \$185.00         | -      | 7269       |
|                  | 07/30/2024 06:30 PM | GAE,ADA,05092421,1 | 1                          | С              | (\$185.00)       | 3011   | 7269       |

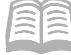

b. After:

| Gri        | d Actions 🖂                 |                    |                        |                  |                |      | tt 🖽              | (ŝ)     |
|------------|-----------------------------|--------------------|------------------------|------------------|----------------|------|-------------------|---------|
| 1 - 20     | of 128 Records              |                    | View per F             | Page - 20 50 100 |                |      | ≪ < Page 1 of 7 > | >       |
| ⊕ <u>∃</u> | Drag here to set row groups |                    |                        |                  |                |      |                   |         |
|            | Run Time                    | Transaction        | Transaction Posting Li | Debit/Credit     | Posting Amount | BSA  | Object            | ш       |
|            | 07/22/2024 04:38 PM         | GAE,ADA,02-34732,1 | 1                      | D                | \$2,780.00     | ÷    | 7269              | Columns |
|            | 07/22/2024 04:38 PM         | GAE,ADA,02-34732,1 | 1                      | С                | (\$2,780.00)   | 3011 | 7269              | V       |
|            | 07/30/2024 06:30 PM         | GAE,ADA,05092421,1 | 1                      | D                | \$185.00       | Ψ.   | 7269              | ilters  |
|            | 07/30/2024 06:30 PM         | GAE,ADA,05092421,1 | 1                      | с                | (\$185.00)     | 3011 | 7269              |         |

## **Advanced Grid Features**

## **Column Grouping, Pinning and Resizing**

To perform advanced grid features, hover the cursor over the desired column to group by, then select the three bar menu and select one of the following features:

- **Grouping**: Bundles records based on column values. To group by a column, hover over the desired column, select the three-bar menu, and then select the Group By [column name].
- **Pinning**: Pins a column to the left or right side of the grid.
- **Resizing**: Changes the width of a column based on the data.

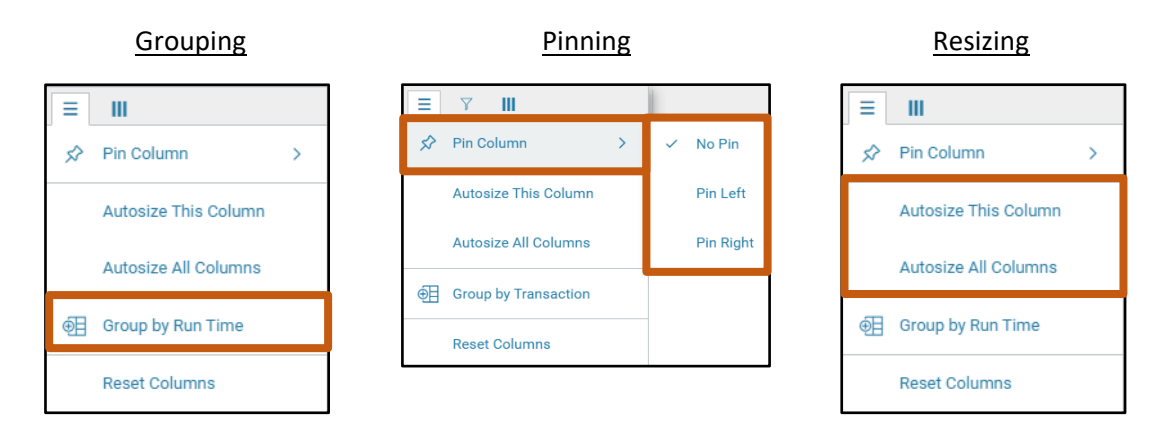

#### **Column Sorting**

Columns can be sorted individually in either ascending or descending order. To sort a column, hover over the column and click the header. Each additional click will cycle through the sort options: ascending (first click), descending (second click), and reset (third click). The sort direction is indicated by the arrow next to the column header.

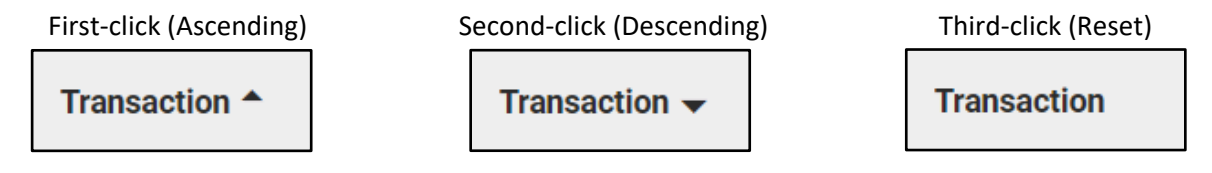

Note: To sort all returned rows from the table it is recommended to first perform sorting on the Standard Grid before switching to the Advanced Grid mode.

#### **Column Rearranging**

To rearrange columns, hover over the desired column, click and hold the column header, then move it left or right to the desired position.

#### **Filters**

To filter data, select the Filters tab to see a list of columns available for filtering. Choose the desired column and input a filter value in the text box. Up to two filter values per column can be used with 'AND' or 'OR' operators.

## Columns – Matrix Table

The Columns tab allows users to remove columns from the grid and create a matrix table. Uncheck a column to remove it from the grid. To create a matrix table, select and place columns in the "Row Group" and "Value" wells.

#### **Columns – Pivot Table**

To create a pivot table, activate pivot mode. Then select and place columns in the "Row Group", "Values" or "Column Labels" wells to construct the pivot table as desired.

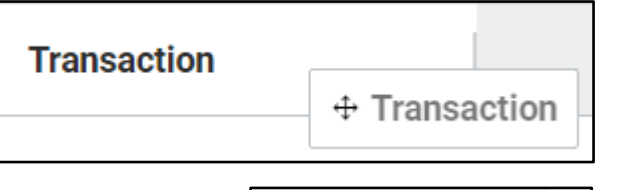

| Search                    | ш         |
|---------------------------|-----------|
|                           | Colum     |
| Contains ~                | ns        |
| Filter                    | ∀<br>Filt |
| Transaction Posting Line  | ers       |
| / manadodon r osting Line |           |
| Debit/Credit              |           |
| Posting Amount            |           |
| Posting Amount BSA        |           |

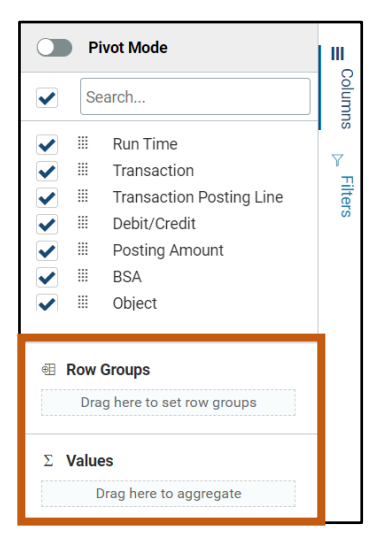

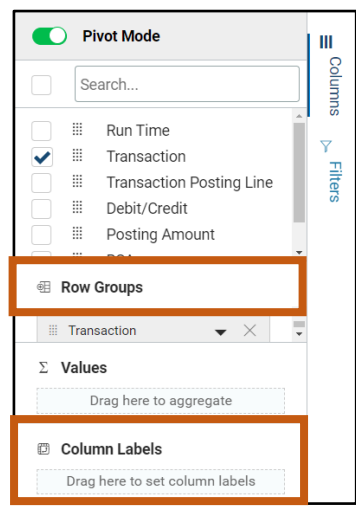